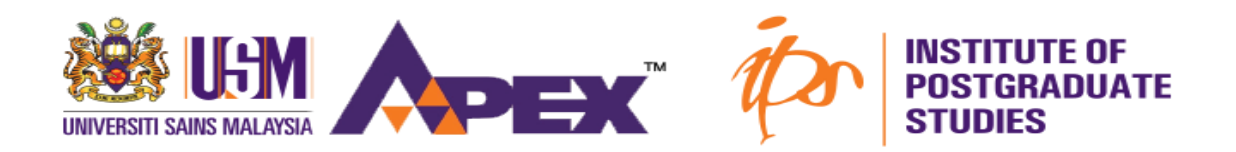

## GUIDELINES TO SEARCH POTENTIAL SUPERVISOR AT UNIVERSITI SAINS MALAYSIA

(Research Mode Program)

STEP 1

Browse to admission.usm.my

- \* Click on the **Postgraduate**
- \* Click on the **Potential Supervisor**

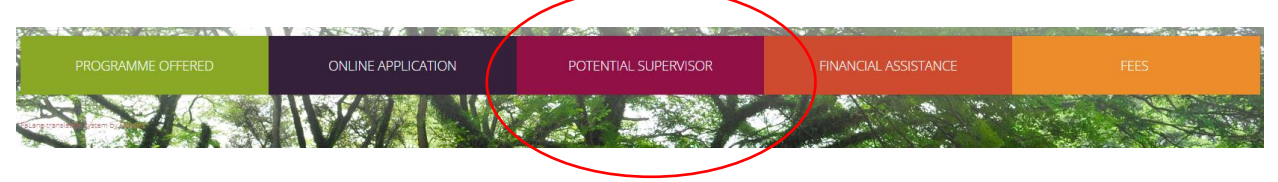

### STEP 2

Click on the button Search for Expertise

|   | <b>USM</b><br>Experts in USM                                                                                                    | Research and Innovation Division                                                                                                    |
|---|----------------------------------------------------------------------------------------------------|----------------------------------------------------------------------------------------------------|
|   | Welcome to USM Directory of Expertise. This is an<br>expert finder for you to find experts among our<br>academic staff in various fields. To date USM has<br>around 1900 active academic staff with vast<br>experience in research and innovation. | USM is a pioneering, transdisciplinary research-<br>intensive university that empowers future talents and<br>enables the bottom billions to transform their socio-<br>economic well-being. The administration of USM's<br>research activities is undertaken by <b>Research</b><br><b>Creativity and Management Office (RCMO)</b> . |
| 2 |                                                                                                    | For more information on our experts, you may contact RCMO at rcmo@usm.my.                                                                                                    |
|   | Search for Expertise                                                                                                    | R&I Office Website                                                                                                    |
| 1 |                                                                                                    |                                                                                                    |

# STEP 3

Click on the General Search

| Search Navigation ~                      | Use filter to begin searching |
|------------------------------------------|-------------------------------|
| GENERAL SEARCH                           |                               |
| keywords                                 | )                             |
| EXPERIISE                                |                               |
| wain category of expertise ✓             |                               |
| ~                                        |                               |
| STAFF                                    |                               |
| L Name                                   |                               |
| Please select School/Centre/Department ~ |                               |
| Search                                   |                               |

### **STEP 4**

Type the keyword / field / program that you wish to find the relevant potential supervisor.

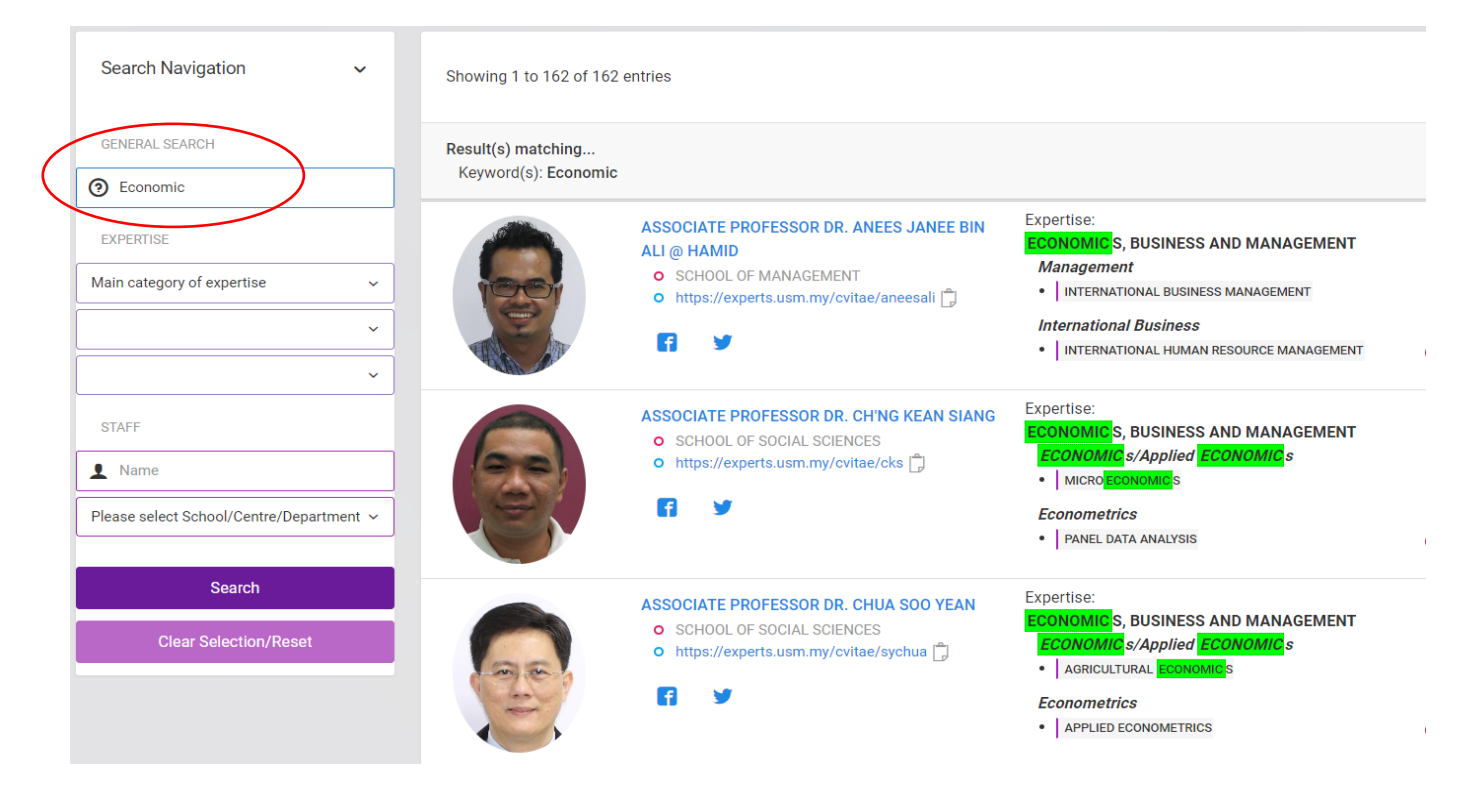

## **STEP 5**

Click at potential supervisor name for further details.

| Showing 1 to 162 of 1                    | 62 entries                                                                                                    |                                                                                                    |        |
|------------------------------------------|----------------------------------------------------------------------------------------------------|----------------------------------------------------------------------------------------------------|--------|
| Result(s) matching<br>Keyword(s): Econom | nic                                                                                                    |                                                                                                    |        |
|                                          | ASSOCIATE PROFESSOR DR. ANEES JANEE BIN<br>ALI @ HAMID<br>• SCHOOL OF MANAGEMENT<br>• https://experts.usm.my/cvitae/aneesali                     | Expertise:<br>ECONOMIC S, BUSINESS AND MANAGEMENT<br>Management<br>International Business Management<br>International Business<br>INTERNATIONAL HUMAN RESOURCE MANAGEMENT | ⊙ More |
|                                          | ASSOCIATE PROFESSOR DR. CH'NG KEAN SIANG<br>O SCHOOL OF SOCIAL SCIENCES<br>O https://experts.usm.my/cvitae/cks                                   | Expertise:<br>ECONOMIC S, BUSINESS AND MANAGEMENT<br>ECONOMIC s/Applied ECONOMIC s<br>•   MICRO ECONOMIC S<br>Econometrics<br>•   PANEL DATA ANALYSIS                     | ⊙ More |
|                                          | ASSOCIATE PROFESSOR DR. CHUA SOO YEAN <ul> <li>SCHOOL OF SOCIAL SCIENCES</li> <li>https://experts.usm.my/cvitae/sychua</li> </ul> <li>T 📡 🖤</li> | Expertise:<br>ECONOMIC S, BUSINESS AND MANAGEMENT<br>ECONOMIC s/Applied ECONOMIC s<br>• AGRICULTURAL ECONOMICS<br>Econometrics<br>• APPLIED ECONOMETRICS                  | ⊙ More |

#### **STEP 6**

All the information and contact details will be shown in the page.

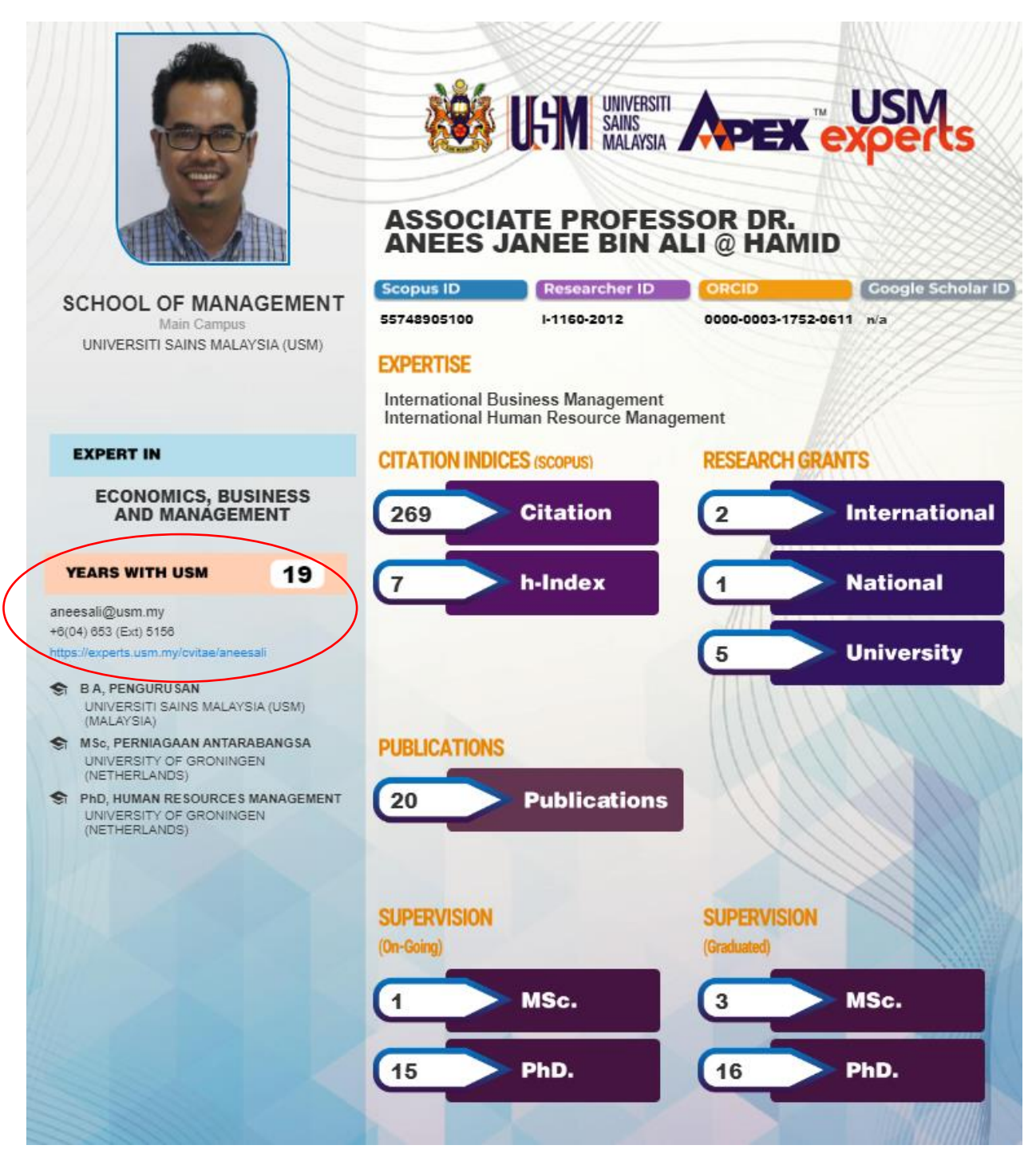

-----THE END------